# Руководство пользователя

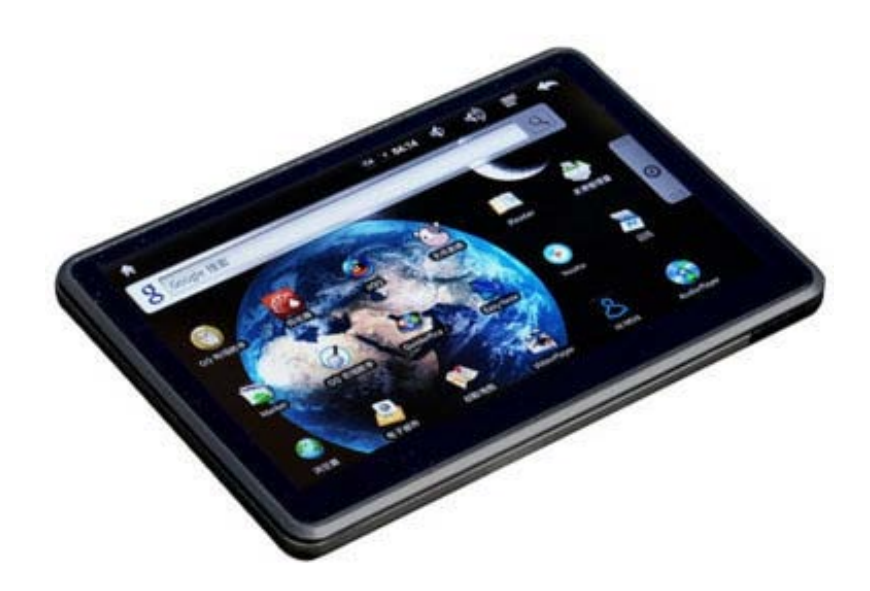

# iconBiT W55

## Оглавление

| Основные функции            |
|-----------------------------|
| Меры предосторожности       |
| Введение                    |
| Основные операции           |
| Кнопки на интернет-планшете |
| Рабочий стол                |
| Интернет                    |
| Системные настройки         |
| Apk Installer               |
| Market                      |
| Электронная почта           |
| Google Maps                 |
| Видео плеер                 |
| Аудио плеер                 |
| Просмотр фотографий10       |
| iREADER10                   |
| Запись звука11              |
| MusicGo11                   |
| ES Task Manager11           |
| Другие функции11            |
| Устранение неполадок1       |
| Технические спецификации12  |

## Основные функции

- 4.8-дюймовый сенсорный экран с разрешением 800\*480.
- Поддержка аудио форматов MP1/MP2/MP3/MP3/WMA/FLAC/AAC/OGG/OGA/WAV/APE/M4A.
- Поддержка HD 720P видео форматов AVI/3GP/MP4/FLV/MKV/MOV/RM/RMVB.
- Поддержка синхронизации текстов песен (.lrc).
- Поддержка ТF карт.
- Автопросмотр изображений в формате JPG/BMP/TIF.
- Настройки энергосбережения, настройка яркости, авто отключение питания и экрана.
- Встроенный микрофон, высокая продолжительность записи.
- Поддержка ОС Win2000 /Win XP/Vista.
- Поддержка скачивания файлов из интернета.
- Высокоскоростная передача по USB2.0.
- Чтение электронных книг.
- Поддержка файлов АРК.
- Портативный диск.
- Многозадачность.
- Обновление прошивки.
- Функция G-Sensor.

### Меры предосторожности

- 1. Не подвергайте устройство воздействию экстремально высоких и низких температур, повышенной влажности и пыли.
- 2. Срок жизни батареи зависит от условий использования.
- 3. Зарядка батареи требуется в следующих случаях:
  - а) Иконка заряда батареи показывает низкий уровень заряда.
  - b) Устройство отключается автоматически, а также отключается после включения или перезагрузки.
- 4. Во время форматирования и передачи файлов не отключайте устройство от компьютера. Отключение во время обновления или передачи файлов может привести к повреждению файлов или самого устройства.
- Статический разряд на кабель USB при подключении к компьютеру может привести к повреждению файлов или данных внутри устройства.
- 6. Изображения в данном руководстве могут отличаться от реального внешнего вида продукта.
- Не пытайтесь самостоятельно разбирать устройство, это может привести к его повреждению и аннулированию гарантии.
  При возникновении проблем обратитесь к пункту «Устранение неполадок» данного руководства.
- Компания iconBiT оставляет за собой право вносить изменения в продукт без предварительного уведомления.
  Аппаратные и программные изменения могут влиять на производительность и функционирование устройства.
- 9. Интернет-планшет имеет сенсорный экран, кнопки являются вспомогательными.

※ Вся гарантийная информация, характеристики и спецификации товара могут быть изменены без предварительного уведомления.

### Введение

### Мобильный интернет-планшет

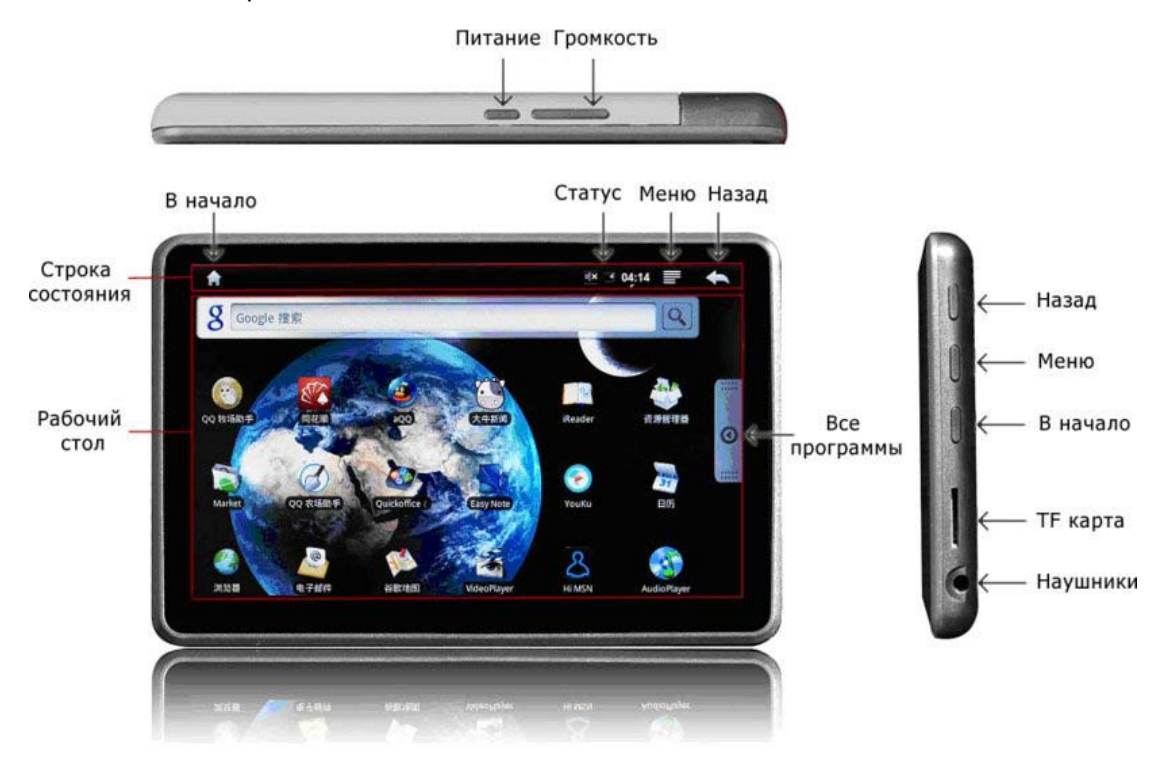

Кнопки «В начало», «Назад», «Меню» на сенсорном экране продублированы на боковой поверхности устройства и имеют ту же функцию.

### Основные операции

### Как включить/выключить устройство?

Чтобы включить/выключить интернет-планшет, нажмите кнопку включения питания и удерживайте ее 3 секунды. Включение интернет-планшета занимает несколько секунд.

### Как включить/выключить экран?

После включения устройства, если Вы не смотрите видео, один раз нажмите на кнопку включения питания для отключения

экрана, что позволяет экономить заряд батареи. Чтобы включить экран снова нажмите кнопку питания.

**Внимание:** Если экран не только отключен, но и заблокирован, сначала нажмите кнопку питания, чтобы его включить, а затем кнопку меню для разблокировки.

· , · · · · · · · · ·

### Использование сенсорного экрана

Сенсорный экран воспринимает только прикосновение пальцами. Управление осуществляется следующими тремя способами:

- а) Прикосновение: нажмите на иконку на экране, чтобы открыть ее.
- b) Длительное прикосновение: длительное прикосновение к иконке на рабочем столе позволяет выполнять больше операций, например, удалить ярлык в корзину.
- с) Перелистывание: чтобы пролистать страницу проведите пальцем вверх или вниз. Также возможно перелистывание вправо и влево.

#### Как сбросить настройки интернет-планшета?

Если планшет не отвечает на нажатие кнопок, нажмите на кнопку питания и удерживайте ее в течение 10 секунд.

#### Как экономить заряд батареи?

Иконка батареи на экране отображает оставшийся заряд батареи. Чтобы продлить время работы с устройством, зайдите в

меню системных настроек и установите необходимый уровень яркости и время отключения экрана.

### Как заряжать интернет-планшет?

Не забывайте своевременно заряжать устройство до того как заряд батареи будет полностью исчерпан.

Планшет можно заряжать с помощью зарядного устройства или через интерфейс USB. Если устройство включено и заряжается, иконка батареи показывает изменение заряда. Когда иконка будет отображать полный заряд – это означает, что зарядка завершена. Если заряжать выключенный планшет, то он включится и на экране появится большая иконка процесса зарядки.

Зарядка через блок питания более эффективна, чем зарядка от USB. Полный период зарядки составляет 5-6 часов.

Нагревание устройства во время зарядки не является причиной для беспокойства.

#### Блокировка и разблокировка экрана

Войдите в меню Настройки → Звук и экран → Настройки экрана → Время до отключения экрана → 30 секунд, экран устройства будет отключаться автоматически через 30 секунд. Чтобы разблокировать экран нажмите кнопку «Меню».

#### G-sensor

Войдите в меню Настройки → Звук и экран → Настройки экрана → Ориентация → вкл., планшет будет менять ориентацию экрана в зависимости от положения в пространстве.

### Подключение к компьютеру и передача файлов

Включите компьютер и подключите к нему планшет при помощи USB кабеля. На экране появится запрос на выбор режима подключения – для зарядки или в качестве устройства хранения данных. Выбрав «Подключиться» Вы активируете режим передачи данных между компьютером и интернет-планшетом. Если Вы выберете «Не подключаться» устройство перейдет в режим зарядки. В режиме подключения по USB устройство распознается компьютером как съемные диски.

### Кнопки на интернет-планшете

Следующие пять кнопок расположены на самом устройстве.

Питание: длительное нажатие для включения/выключения устройства, короткое нажатие включение/отключение экрана.

Громкость: нажмите для увеличения/уменьшения громкости.

Назад: нажмите для возврата на предыдущий экран.

**Меню**: нажмите для просмотра параметров, доступных в текущем экране или приложении. Если экран заблокирован, нажмите эту кнопку для разблокировки.

В начало: нажмите для возврата на главный экран.

### Рабочий стол

Нажмите кнопку включения питания и удерживайте ее в течение 3 секунд, чтобы включить устройство. После экрана загрузки

Вы увидите рабочий стол:

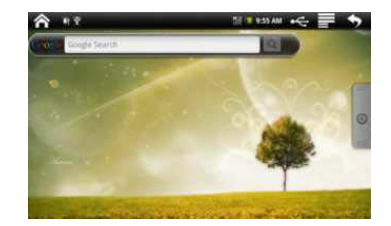

Рабочих столов всего три. Вы можете переключаться между ними перелистывая экран вправо и влево а также выполнять

следующие операции:

Рабочий стол: возврат на рабочий стол. 👔 Меню: нажмите для появления всплывающего меню: Q . Θ Tĭ 0 Нажмите для добавления ярлыков, виджетов или папок на рабочий стол. Нажмите, чтобы установить фон на рабочий стол. 9 Нажмите для активации функции поиска. . Нажмите для просмотра системных уведомлений. TI Нажмите для входа в интерфейс системных настроек. • Назад: нажмите для возврата на предыдущий экран. Быстрый поиск в Google. 🧕 Все программы: нажмите для просмотра всех программ и функций, доступных для интернет-планшета:

| ŝ |                                          |   |    | 1.1 | ELAN -UNIT | <b>•</b> |
|---|------------------------------------------|---|----|-----|------------|----------|
| C |                                          | - |    | 2   |            |          |
|   | 5                                        |   |    | *   |            | 2        |
| 0 | an an an an an an an an an an an an an a | - | *  |     | Selector   | 8        |
| - | -                                        | - | A. |     | 3          |          |
|   |                                          | - | *  | 5   |            | *        |

## Интернет

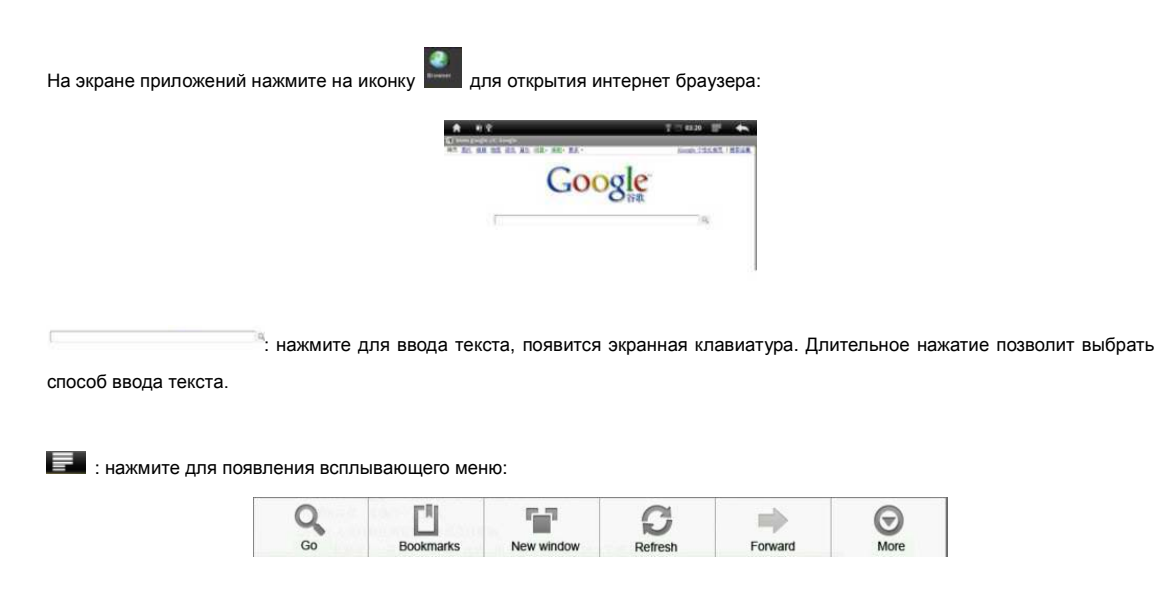

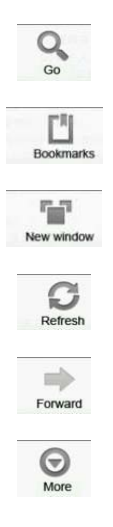

Нажмите для ввода текста в адресной строке.

Нажмите, чтобы добавить закладки и просмотреть самые посещаемые веб-сайты и журнал. Чтобы

очистить историю посещений, нажмите 📰.

Нажмите для открытия нового окна.

Нажмите для обновления текущей страницы.

Нажмите для просмотра только что закрытой веб-страницы.

Дополнительные возможности: поиск на странице, выделение текста, информация о странице, загрузки и настройки на текущей веб-странице.

## Системные настройки

На экране приложений нажмите на иконку 🔤 для входа в интерфейс системных настроек, где можно настроить следующие параметры:

а) Беспроводные сети: нажмите для входа в интерфейс управления Wi-Fi, в котором отображены текущие Wi-Fi подключения.
 В интерфейсе управления Wi-Fi при нажатии на «Настройки Wi-Fi» интернет-планшет будет искать доступные Wi-Fi сети, и отобразит их в списке, как показано на рисунке ниже:

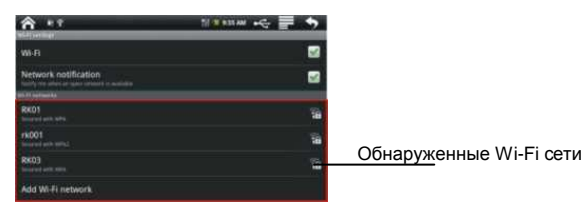

Для каждой из обнаруженных Wi-Fi сетей виден уровень сигнала. Нажатие на иконку меню предлагает дополнительные функции, такие как повторное сканирование и другие настройки.

- b) Звук и экран: установка громкости звука и яркости экрана.
- с) Безопасность и местоположение: настройка местоположения и отображения паролей
- d) Приложения: управление приложениями.
- e) Карта SD и внутренняя память: просмотр информации о внутренней памяти и SD карте.
- f) Дата и время: установка системного времени и даты.
- g) Локаль и текст: настройки языка и текста.
- h) Информация: просмотр информации об устройстве.

## Apk Installer

Интернет-планшет поддерживает установку АРК-пакетов.

На экране приложений нажмите на иконку ApkInstaller приложений.

чтобы войти в программу для установки и удаления

## Market

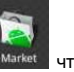

На экране приложений нажмите на иконку Market макет чтобы войти в приложение. Если ранее Вы не использовали

Android Market, Вам нужно будет зарегистрироваться в этом сервисе.

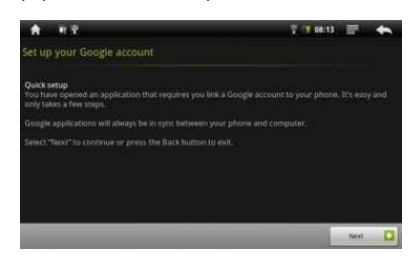

В Android Market можно найти множество бесплатных АРК программ. Ваш интернет-планшет поддерживает установку АРК программ, загруженных из Market или другими способами.

### Электронная почта

Интернет-планшет позволяет получать и отправлять электронную почту.

На экране приложений нажмите на иконку Email или Gmail. После настройки учетной записи будет доступна функция отправки и получения электронной почты.

## **Google Maps**

На экране приложений нажмите на иконку Google Maps для просмотра карт.

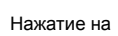

вызывает всплывающее меню.

## Видео плеер

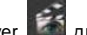

На экране приложений нажмите на иконку Video Player and для входа в интерфейс просмотра видео. Пролистывайте экран

вверх и вниз, чтобы выбрать нужный видео файл из списка. Когда файл будет выбран, на экране появится интерфейс плеера:

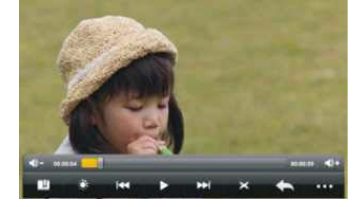

Иконки на панели инструментов выполняют следующие функции:

Бромкость: уменьшение/увеличение громкости.

и и политичности и политичности и по на политично политичности и политичности и политичности и политичности и п

Ш: добавление закладки.

яркость экрана.

1

переход к предыдущему/следующему видеофайлу.

удерживайте для быстрой перемотки вперед/назад текущего видеофайла.

🔟/ 🖿 пауза/воспроизведение.

≚: изменить соотношение сторон видео.

🛌: возврат к предыдущей папке.

Стображение элементов меню: Воспроизводить с начала (удаление закладки), Удалить закладку, Режим воспроизведения, Помощь и Возврат.

Чтобы спрятать/отобразить панель инструментов прикоснитесь к центру экрана.

### Важно:

1) Если закладка установлена и файл был проигран не до конца, плеер при следующем открытии файла возобновит

воспроизведение с закладки.

2) В списке видеофайлов при длительном нажатии на название файла появится всплывающий запрос на удаление файла.

3) Интернет-планшет не может воспроизводить видеофайлы, размер которых превышает 2Гб.

### Аудио плеер

На экране приложений нажмите на иконку Rock Audio Player 🔜 для входа в интерфейс аудиофайлов:

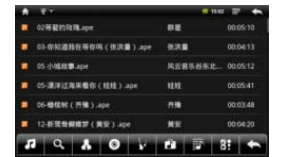

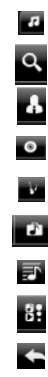

Просмотр всех аудиофайлов Интерфейс поиска и загрузки музыки. Сортировка файлов по исполнителю Сортировка файлов по альбому Сортировка файлов по жанру Сортировка файлов по местоположению Создание и удаление списков воспроизведения. Воспроизведение выбранного файла Возврат на предыдущий экран

Пролистывайте экран вверх и вниз, чтобы выбрать нужный аудиофайл из списка. Когда файл будет выбран, на экране

появится следующий интерфейс:

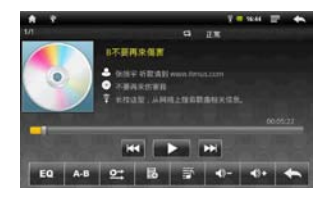

Иконки на панели инструментов выполняют следующие функции:

Индикатор воспроизведения: можно протянуть пальцем ползунок индикатора до

нужного места.

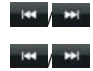

-

Переход к предыдущему/следующему аудиофайлу.

Удерживайте для быстрой перемотки вперед/назад текущего аудиофайла.

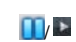

Пауза/воспроизведение.

| EQ  | Эквалайзер: Normal, Ro |
|-----|------------------------|
| A-B | Установить точки повто |
|     | из режима повтора, на  |
|     | Изменить режим воспро  |
| B   | Добавить текущую песн  |
|     | Отобразить/скрыть тэги |
| <)  | Уменьшение/увеличени   |
|     |                        |

ock, Popular, Classical, Heavy bass, Jazz и My effect. ра А и В. Музыка будет многократно проигрываться от точки А до точки В. Чтобы выйти жмите на иконку еще раз. оизведения: intro, single once, single repeat, all once, all repeat. ю в плейлист. е громкости. Возврат на предыдущий экран.

## Просмотр фотографий

На экране приложений нажмите на иконку RockPhotoBrowser 🚾 для входа в интерфейс просмотра фотографий,

Пролистывайте экран влево и вправо для просмотра списка файлов, затем нажмите на фотографию, чтобы просмотреть ее:

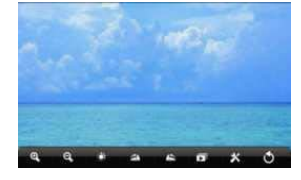

Иконки на панели инструментов выполняют следующие функции:

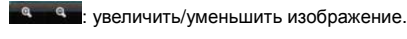

изменить яркость экрана.

поворот изображения влево/вправо.

начать слайдшоу. Для выхода из слайдшоу прикоснитесь к экрану.

и настройки экрана, настройки слайдшоу, установить фон рабочего стола.

🍆 : возврат на предыдущий экран.

Чтобы скрыть/отобразить панель инструментов, нажмите на центр экрана.

## **iREADER**

Это программное обеспечение для чтения книг поддерживает текстовые форматы CHM, TXT, UMD, PDB и HTML.

На экране приложений нажмите на iREADER для входа в интерфейс чтения книг. Нажмите кнопку меню

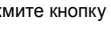

чтобы

появилось меню:

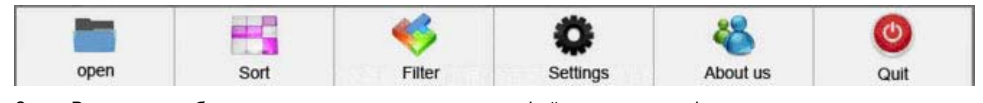

Здесь Вы можете выбрать следующие операции: открыть файл, сортировка, фильтр и др.

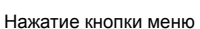

во время чтения книги вызывает всплывающее меню, в котором есть возможности изменения

кодировки, настроек текста, поиск, добавление закладки, загрузка закладки и т.д.

## Запись звука

На экране приложений нажмите на иконку Sound Recorder для входа в интерфейс диктофона:

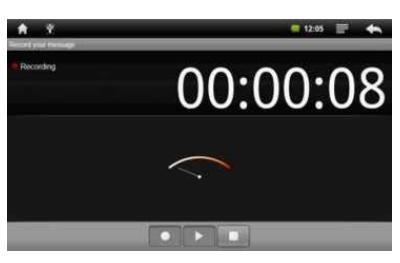

Нажмите 💟 для начала записи. Когда запись будет завершена, нажмите 🛄 для завершения и сохранения, для прослушивания записи нажмите

Все файлы аудиозаписей (VXXXX.3gpp) сохраняются в папке Record в корневом каталоге.

## MusicGo

На экране приложений нажмите на иконку MusicGo для прослушивания музыки через интернет.

### **ES Task Manager**

На экране приложений нажмите на иконку ES Task Manager для входа в менеджер задач, где можно посмотреть работающие

на данный момент программы и процессы.

Нажатие кнопки

вызовет всплывающее меню.

## Другие функции

- Будильник (недоступен, когда интернет-планшет выключен)
- Калькулятор
- Календарь
- Мировое время

### Устранение неполадок

### Интернет-планшет не включается.

Зарядите его с помощью зарядного устройства. Если устройство заряжается, то причина в низком заряде батареи. Если нет —

перезагрузите устройство.

### В наушниках нет звука.

- 1. Убедитесь, что уровень громкости не установлен на «0».
- 2. Убедитесь, что в воспроизводимом файле присутствует звук.
- 3. Проверьте правильность подключения наушников.
- В наушниках слышен шум.
- 1. Убедитесь, что на разъеме наушников нет пыли и посторонних частиц.

2. Аудиофайл может быть поврежден. Попробуйте прослушать, другие аудиофайлы.

#### Файлы не загружаются.

1. Убедитесь, что между компьютером и интернет-планшетом установлено соединение.

2. Память устройства может быть заполнена.

3. Проверьте, не поврежден ли USB кабель. Если он поврежден, то его следует заменить.

Аудиофайлы не воспроизводятся.

Данный интернет-планшет не может воспроизводить файлы, защишенные от копирования.

**BMP** 

[Codec]: BMP

[Resolution]: All

[Exceptional]: No

[Container]: BMP

#### Видеофайлы не воспроизводятся.

Убедитесь, что загруженный файл имеет корректный формат и размер. Некоторые фалы необходимо перекодировать перед

их загрузкой в интернет-планшет.

#### Не удается открыть веб-страницу.

Проверьте Wi-Fi соединение.

### Технические спецификации

### Аудио:

### MP3 AUDIO

[Codec]: MPEG1/2/2.5 Audio Layer 1/2/3 [Channel]: 2 [Bitrate]: 8~320Kbps, CBR and VBR [Sample]: 8-48KHz [Exceptional]: No [Container]: MP1/MP2/MP3

### WMA AUDIO

[Codec]: Version 4, 4.1, 7, 8, 9 [Channel]: 2 [Bitrate]: 8Kbps~320kbps [Sample]: 8-48KHz [Exceptional]: WMA Pro and WMA lossless [Container]: WMA

### WAV AUDIO

[Codec]: MS-ADPCM, IMA-ADPCM, PCM [Channel]: 2 [compressed]: 4bit MS-ADPCM, IMA-ADPCM [Sample]: 8-48KHz [Exceptional]: No [Container]: WAV

### Фото:

**JPEG** [Codec]: JPEG [Compressed]: Baseline [Resolution]: 8000\*8000 [Exceptional]: No [Container]: JPG/JPEG

### Видео:

#### <u>AVI</u> [Video Codec]: MPEG4, XVID, DIVX4/5/6

[Max Resolution]: 1280x720 [Frame Rate]: 30fps [Audio Codec]: MP1, MP2, MP3, AC3, AAC

### 3GP/MP4

[Video Codec]: H.264, MPEG4, XVID, DIVX4/5/6 [Max Resolution]: 1280x720 [Frame Rate]: 30fps [Audio Codec]: MP2, MP3, AAC, AMR

RM/RMVB [Video Codec]: Realvideo 8/9/10 [Max Resolution]: 1280x720 [Frame Rate]: 30fps [Audio Codec]: MP3, AAC

### APE AUDIO

[Codec]: Ver. 3.95, 3.97, 3.98, 3.99, normal and fast [Channel]: 2 [Sample]: 8-48KHz [Container]: APE

### OGG AUDIO

[Codec]: Q1- Q10 [Channel]: 2 [Sample]: 8-48KHz [Exceptional]: No [Container]: OGG/OGA

### FLAC AUDIO

[Codec]: FLAC [Channel]: 2 [Sample]: 8-48KHz [Exceptional]: No [Container]: FLAC

[Codec]: ADIF, ATDS Header AAC-LC and AAC-HE [Channel]: 2 [Sample]: 8-48KHz [Container]: AAC/M4A

#### GIF

[Codec]: GIF [Resolution]: 1000\*1000 [Exceptional]: No [Container]: GIF

### FLV

[Video Codec]: Sorenson H.263, H.264 [Max Resolution]: 720x480(H.263), 1280x720(H.264) [Frame Rate]: 30fps [Audio Codec]: MP3, AAC

MKV [Video Codec]: H.264, MPEG4, XVID, DIVX4/5/6 [Max Resolution]: 1280x720 [Frame Rate]: 30fps [Audio Codec]: MP1, MP2, MP3, AC3, AAC

### MOV

[Video Codec]: MPEG4, H.264 [Max Resolution]: 1280x720 [Frame Rate]: 30fps [Audio Codec]: MP2, MP3, AC3, AAC, AMR

| Технические спецификации |                        |                                                  |  |  |  |  |
|--------------------------|------------------------|--------------------------------------------------|--|--|--|--|
|                          | Внутренняя флеш-память | 1-16 Гб внутренней памяти                        |  |  |  |  |
| Система                  | Слот расширения        | Micro SD Slot (512Мб- 16Гб)                      |  |  |  |  |
|                          | Рабочая температура    | -5 ~ 40°C                                        |  |  |  |  |
| Пиотлой                  | Экран                  | 4.8 дюймов, сенсорный (VGA)                      |  |  |  |  |
| дисплеи                  | Разрешение             | 800*480                                          |  |  |  |  |
| <b>D</b> /               | USB                    | Высокоскоростной USB2.0                          |  |  |  |  |
| Входы/выходы             | Наушники               | 3.5мм стерео                                     |  |  |  |  |
|                          | Форматы                | MP1/MP2/MP3/MP3/WMA/FLAC/AAC/OGG/OGA/WAV/APE/M4A |  |  |  |  |
| Воспроизведение          | Сигнал/шум и искажения | Сигнал/шум: ≧85В искажения: ≤0. 6%               |  |  |  |  |
| аудио                    | Диапазон частот        | 20HZ/20KHZ                                       |  |  |  |  |
|                          | Битрейт                | MP3-48kbps~320kbps WMA 48kbps~320kbps            |  |  |  |  |
| Воспроизведение          |                        |                                                  |  |  |  |  |
| видео                    | Форматы                | AVI/ 3GF/IVIF4/FLV/IVIKV/ MUV /RM/KIVVB          |  |  |  |  |
| Поддерживаемые           |                        | Windows 2000/XDA/inte/Min7                       |  |  |  |  |
| системы                  |                        | wildows 2000/XF/ vista/will/                     |  |  |  |  |